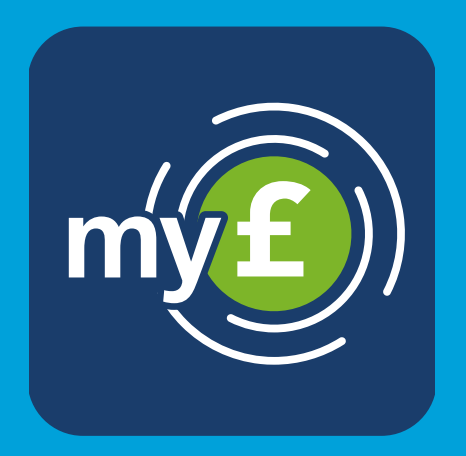

# download guide.

How to download and log in to the 'my wealth invest' app on an Android device

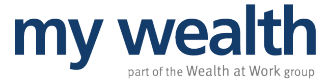

#### contents.

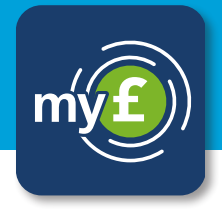

| Finding the app   | 1 |
|-------------------|---|
| Account creation  | 2 |
| Password creation | 3 |
| Verification      | 4 |
| Notifications     | 5 |
| Biometric login   | 6 |
| Login complete    | 7 |

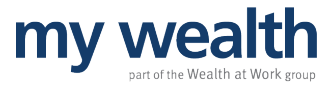

# finding the app.

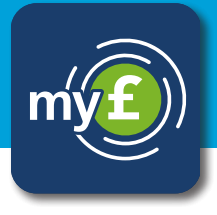

Click the 'Google Play Store' button in your login email, or open the Google Play Store on your device and search for 'my wealth invest'.

If searching in the Google Play Store, you will see the following icon:

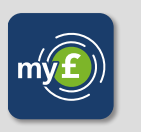

'Wealth at Work Limited' is in the description.

Select the 'my wealth invest' app in the search results, click 'install' and wait for the app to download.

Once the app is downloaded, click 'Open' and this will launch the app.

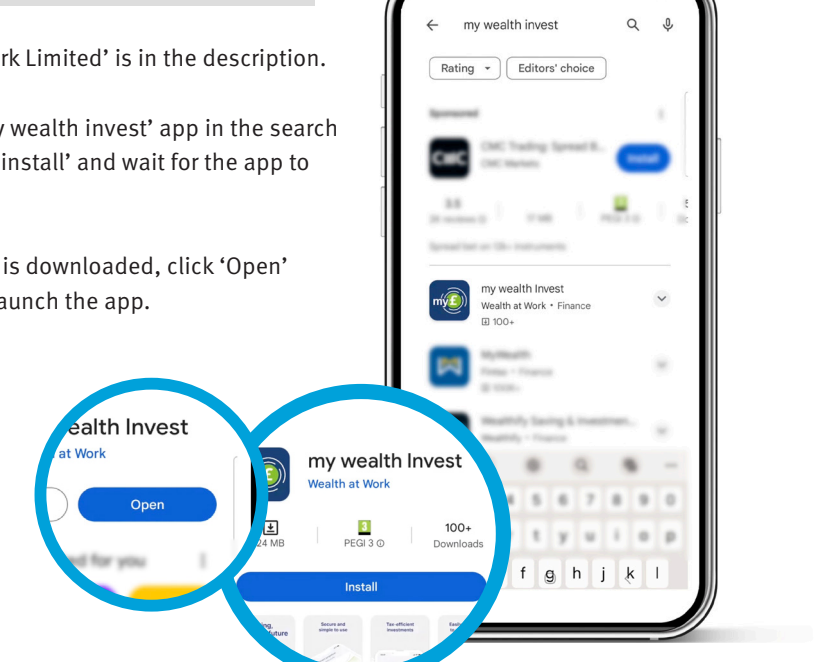

9:30

If you have any queries about using the app, please contact us on o8oo o28 32oo or email mywealth@wealthatwork.co.uk

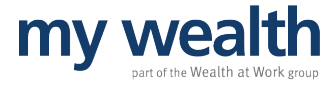

#### account creation.

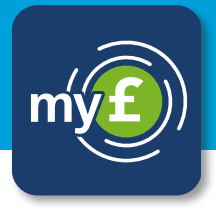

Now you can log in using the unique username and password details provided in your login email.

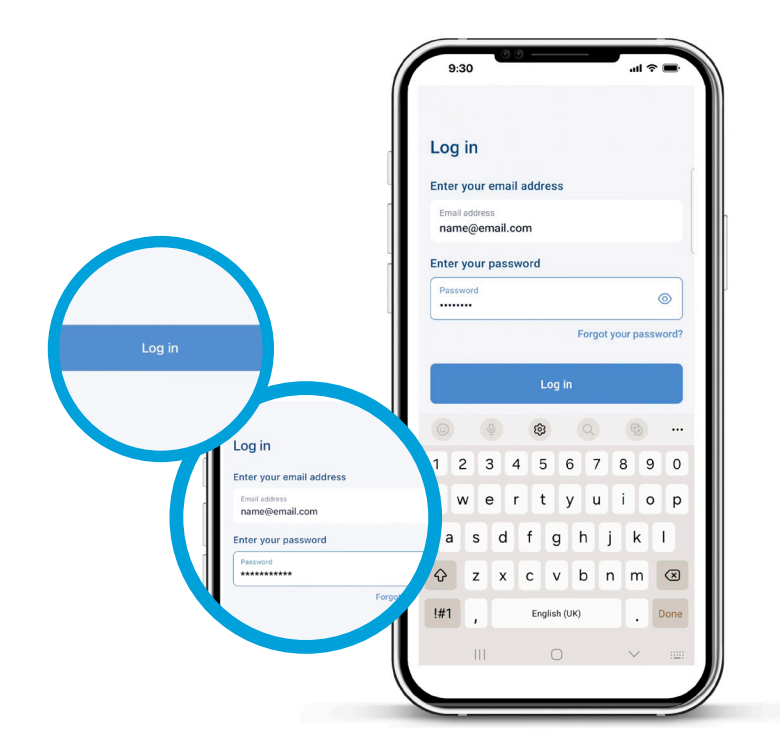

If you have any queries about using the app, please contact us on **o8oo o28 32oo** or email **mywealth@wealthatwork.co.uk** 

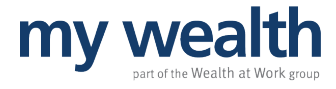

#### password creation.

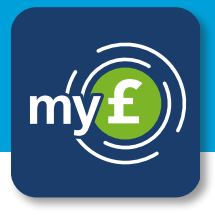

As the password provided for first login is a temporary password, you will be asked to create your own memorable password.

This must contain at least:

- 1 uppercase character
- 1 lowercase character
- 1 number
- 1 special character
- 8 characters

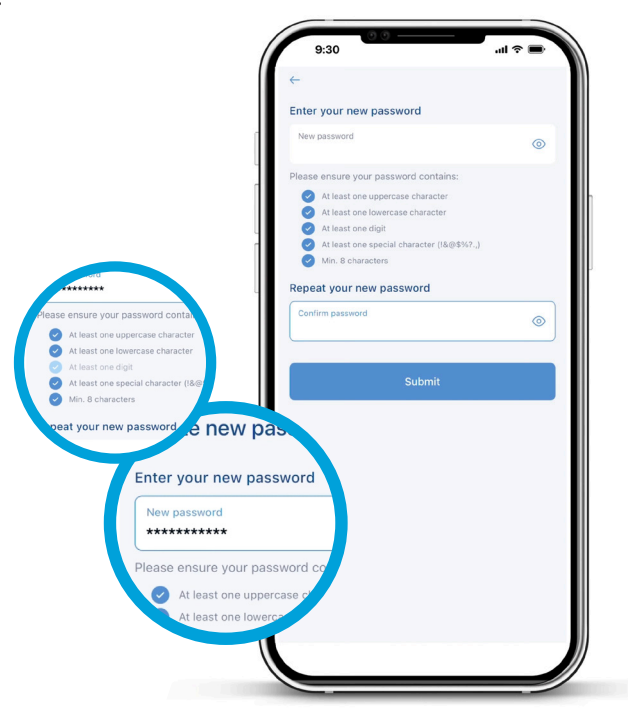

If you have any queries about using the app, please contact us on **o8oo o28 3200** or email **mywealth@wealthatwork.co.uk** 

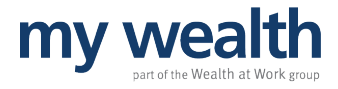

## verification.

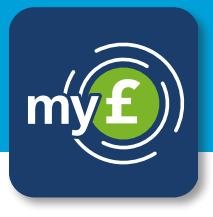

Now, to verify that it's you, you'll be asked to enter your date of birth.

Once the correct date is selected, click 'Confirm', and then the blue 'Continue' button to proceed.

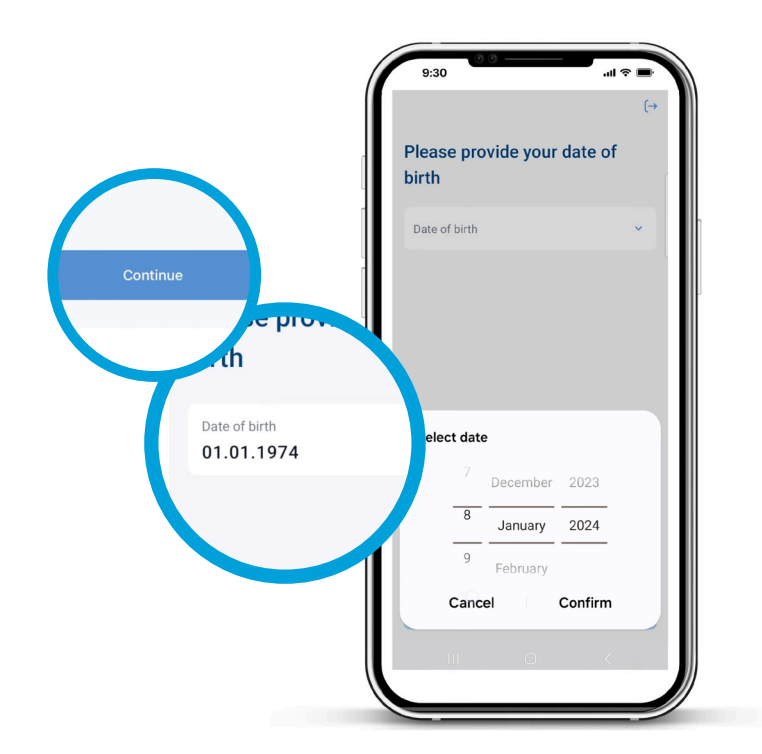

If you have any queries about using the app, please contact us on **o8oo o28 3200** or email **mywealth@wealthatwork.co.uk** 

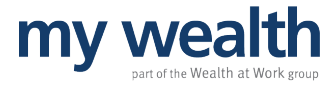

### notifications.

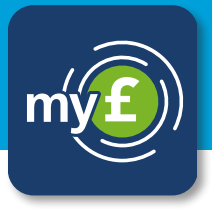

You are now logged in.

Your device may ask you if you wish to allow push notifications.

If you accept, you will be notified when you receive a new market update or document.

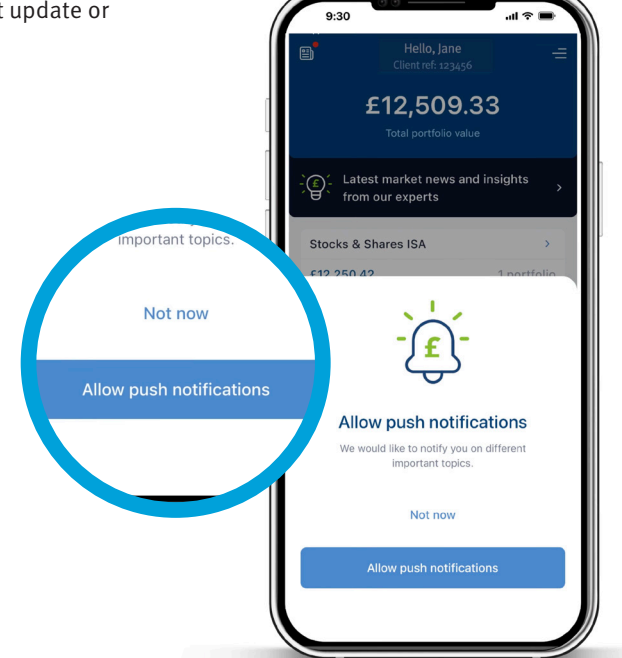

If you have any queries about using the app, please contact us on **o8oo o28 32oo** or email **mywealth@wealthatwork.co.uk** 

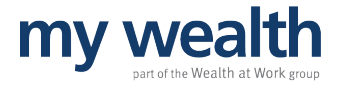

## biometric login.

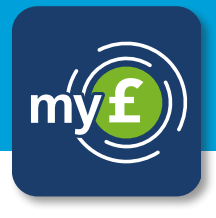

If your phone supports logging in with fingerprint or facial recognition, you can turn on this functionality by selecting the icon in the top right corner from the main dashboard, select settings, and enable the 'Login with biometrics' option.

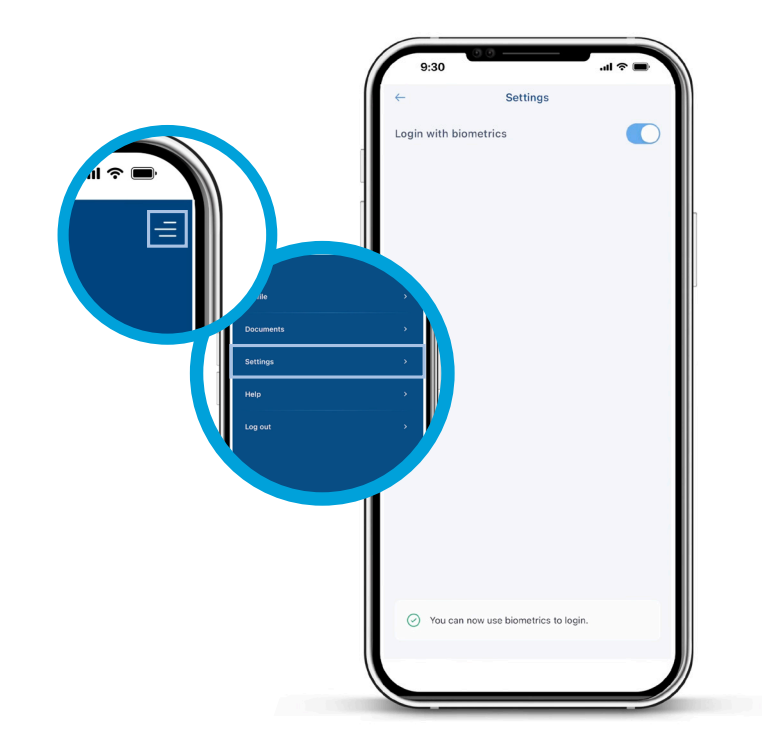

If you have any queries about using the app, please contact us on **o8oo o28 32oo** or email **mywealth@wealthatwork.co.uk** 

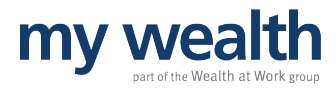

## login complete.

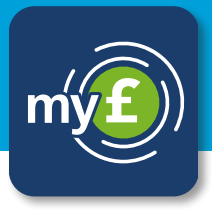

From the dashboard you can view your investments and transaction history and get the latest updates from the Investment Management team.

For more information on how to navigate around the app, read our app walkthrough guide.

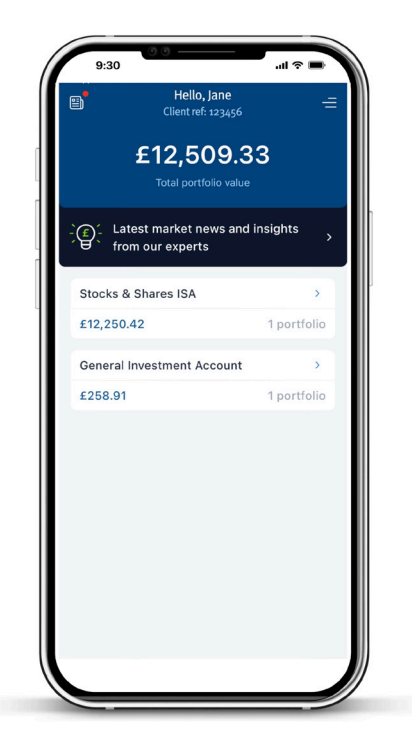

If you have any queries about using the app, please contact us on **o8oo o28 3200** or email **mywealth@wealthatwork.co.uk** 

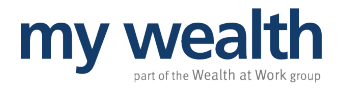

If you have any queries about using the app, please contact us on **o8oo o28 3200** or email **mywealth@wealthatwork.co.uk** 

01/24

WEALTH at work and my wealth are trading names of Wealth at Work Limited which is authorised and regulated by the Financial Conduct Authority and is part of the Wealth at Work group. Registered in England and Wales No. 05225819. Registered Office: Third Floor, 5 St Paul's Square, Liverpool, L3 95J. Telephone calls may be recorded and monitored for training and record-keeping purposes.

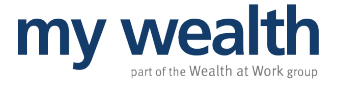